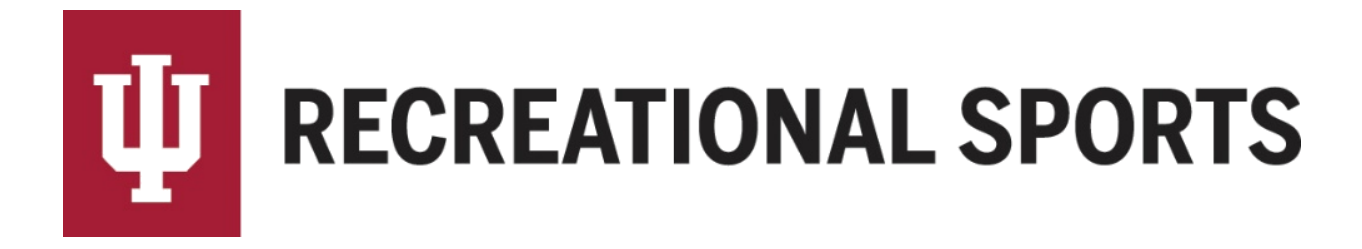

## How to Enable Game Reminders from IMLeagues:

## Reminders are currently available as an email communication.

- 1. Log in to IMLeagues
  - This is the participant homepage, "IMLeagues Locker"

|                        |                    | 🕷 Home  | 🗎 Forms | 🍽 Games | 🛍 Calendar | 🚍 Payments |                            |
|------------------------|--------------------|---------|---------|---------|------------|------------|----------------------------|
| Friends<br>138 friends | see all            |         | Teams O |         | Events 3   | c          |                            |
| Matth                  | NT<br>Nikola Zacha | My Team | S       |         | Events     | Activ      | e Teams Past Tear          |
| Photos                 | see all            |         |         | anas    | 1          |            | Joined Date<br>May 16 2016 |

2. Locate the red ribbon at the top of the page, and then locate "your name" to the right

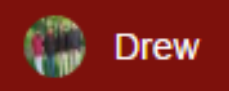

• Click on "your name", and a fly-out menu will appear

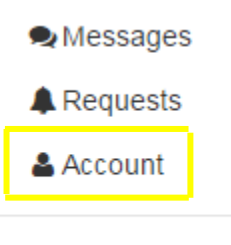

🖒 Sign Out

- 3. Select the "Account" option
  - The "Account Management" page will load
- 4. Locate the tabs "Account, Membership, Notifications, Facebook, etc."

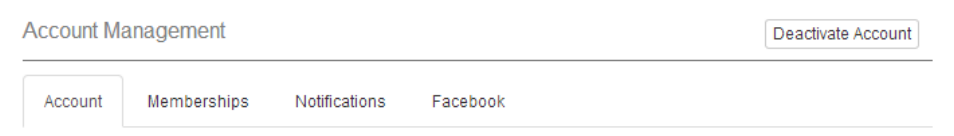

## 5. Click the "Notifications" tab

| ccount Manageme | ent     |               |          | Deactivate Account |
|-----------------|---------|---------------|----------|--------------------|
| Account Membe   | erships | Notifications | Facebook |                    |
| Reminders       |         |               |          | Inactive           |

## 6. Locate slider bar for "Reminders"

- Default is inactive (above)
- Once clicked to active, it will turn green (shown below)

| ccount Management   |                             | Deactivate Account |
|---------------------|-----------------------------|--------------------|
| Account Memberships | Notifications Faceboo       | (                  |
| Reminders           |                             | Active             |
| Send reminder 1     | day(s) before a game or ses | sion.              |

- 7. Choose number of days before the game from the drop down
  - NOTE: Reminders are email communications
- 8. Click the blue "Save Changes" button

Save Changes

If you need help with Captain's Essentials for Team Registration:

- 1. How to create an IMLeagues account
- 2. How to create a team
- 3. How to invite team members
- 4. How to pay the registration fee
- 5. <u>How to slot my team</u>

If you need help with Individual Player Registration:

- 1. How to create an IMLeagues account
- 2. How to join as a free agent

If you are having difficulties please direct questions to <a href="mailto:imsport@indiana.edu">imsport@indiana.edu</a>